◇ソフトウェア「だれにしようかな?」の利用方法と特徴

## 1. 設定画面

ソフトウェアを立ち上げると、図1のような設定画 面が出る。そこに登録したい人の名前と画像ファイル の場所を指定する。[参照] ボタンを押すとファイルを 簡単に探して指定することができる。画像ファイルに ついては図2のように顔の画像を真四角に切り取って 用意しておく。参加させたい人のチェックボックスに チェックを入れる。

\* <u>新バージョンではMicrosoft Agent(音声・別紙参</u> <u>照)をインストールしていない時に「音声を入れ</u>

<u>ない」にチェックを入れること</u>。

<工夫した点>

画像ファイルを用意するだけで、あとは簡単にどこでも活用できる汎用性のあるソフトにした。また登録データは保存されるので、次からは再設定せずそのまま使用することができる。欠席の人はチェックをはずせば参加しないので、実施前の簡単な設定で準備を完了することができる。

しゅっせき かくにん

名前 = 12文字4.0

SATOK

2 77

画像ファイ) hito#BLだ.ing hito#すずき.ing

hiterty 2.000 hitert tab. inc hitertatic 2.0 hitertatic 2.0 hitertatic inc hitertatic inc hitertatic inc

すべてにチェック

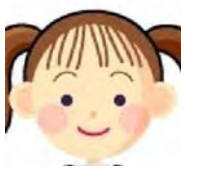

□ 音声を入れない

クリアー

画像ファイ

809

新 米拉大平和内

今日 今日 今日

チェックはずす

図 1

 $\boxtimes 2$ 

## 2. 予選の画面

まずはルーレット式に3人が選ばれる。[うごく] ボ タンを押すと人の顔が次々とあらわれ、同じボタンをも う一度押すと一人の画像のところでとまる。それを3回 繰り返し、予選突破の3人が決まる。

図3の下はちょうど3人が決まった場面である。

## <工夫した点>

画像が次々とめくられている場面では音楽が流れ、誰 の画像が選ばれるか期待がふくらむ。自分の顔や友達の 顔が画面に出ると、普段、注視するのが苦手な人 もよく見る傾向にある。また子ども自ら操作できるよ うにボタンを大きくわかりやすく配置し、押している ときの色も変えるようにした。

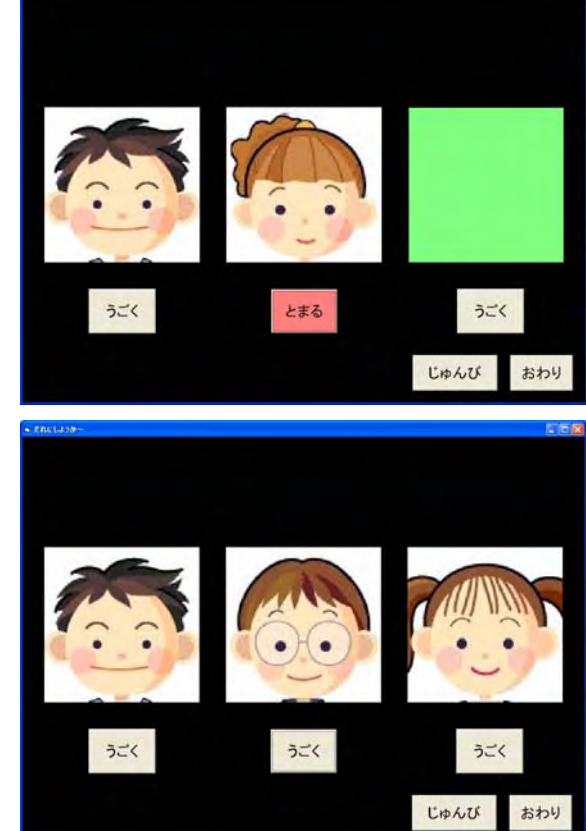

## 3. 本戦の画面

[じゅんび] ボタンを押すと3人がヘルメットをかぶ り、車に乗る画面(図4)に切り替わる。音声によるア ナウンスでそれぞれの色の車に乗っている人の名前を 紹介する。

[スタート]ボタンで車が走り出し、右から左の方に 動く。先に一番左にたどり着いた人が優勝とする。 <工夫した点>

車に乗って競争するというわかりやすいルールで 行うようにした。動きのあるアニメーションを採用 することにより、より画面への注目度を高め、楽し

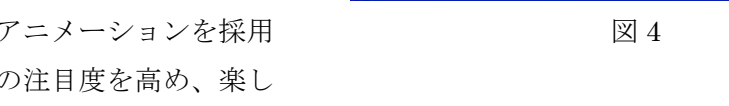

めるようにした。車の進み方は乱数で決まるので、毎回、優勝する車は変わる。

4. 最終画面

最初に左に到着した車に乗っていた人の顔が、中央に 大きく表示される。それと同時に、PC の音声によるア ナウンスで優勝した人の名前が告げられ、終了となる。 <工夫した点>

音楽とともに大きく画像を表示することにより、決ま った人にわかりやすく提示するようにした。また音声を 使って名前を PC でしゃべらせることにより、子ども達 に身近な感覚を与える教材にした。

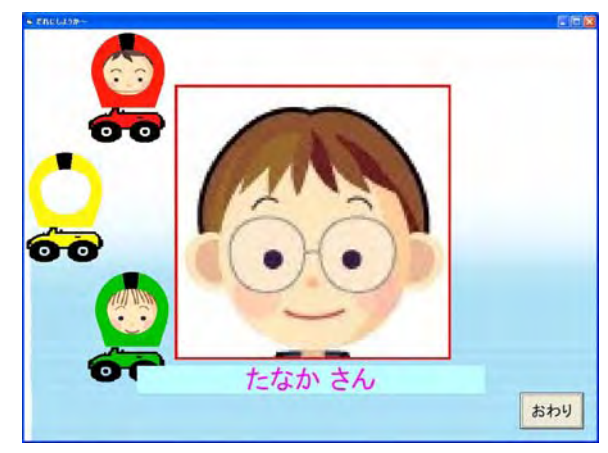

図5

5. 教材として

知的障害をもった子ども達にとって、「わかりやすいもの」であることと「みたくなるもの」である ことの2点がとりわけ必要である。本ソフトウェア教材はなるべく簡単な操作方法と内容でもって構成 し、また画像、音声などの様々な工夫をこらすことで、興味を引き出し、目を向けたくなるようなもの にまとめあげることができた。このソフトウェアとそこから次に展開される情報機器を用いた教材とを 連携させることにより、大きな効果を得ることができると考えられる。また教材として望まれる汎用性 の部分では、データを登録することにより誰でも簡単に扱えるようなものにしてあるので、あらゆる活 動場面にて活用できるものと思われる。

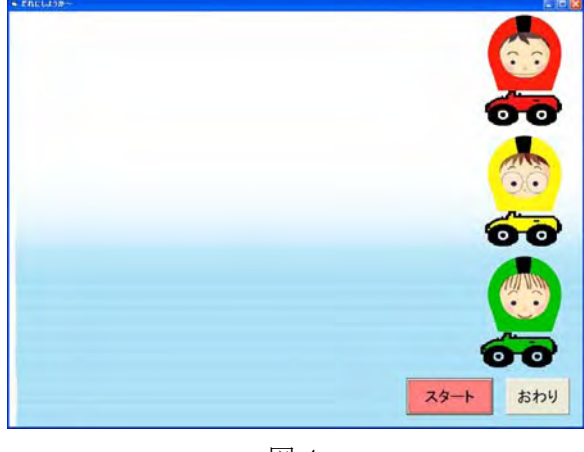